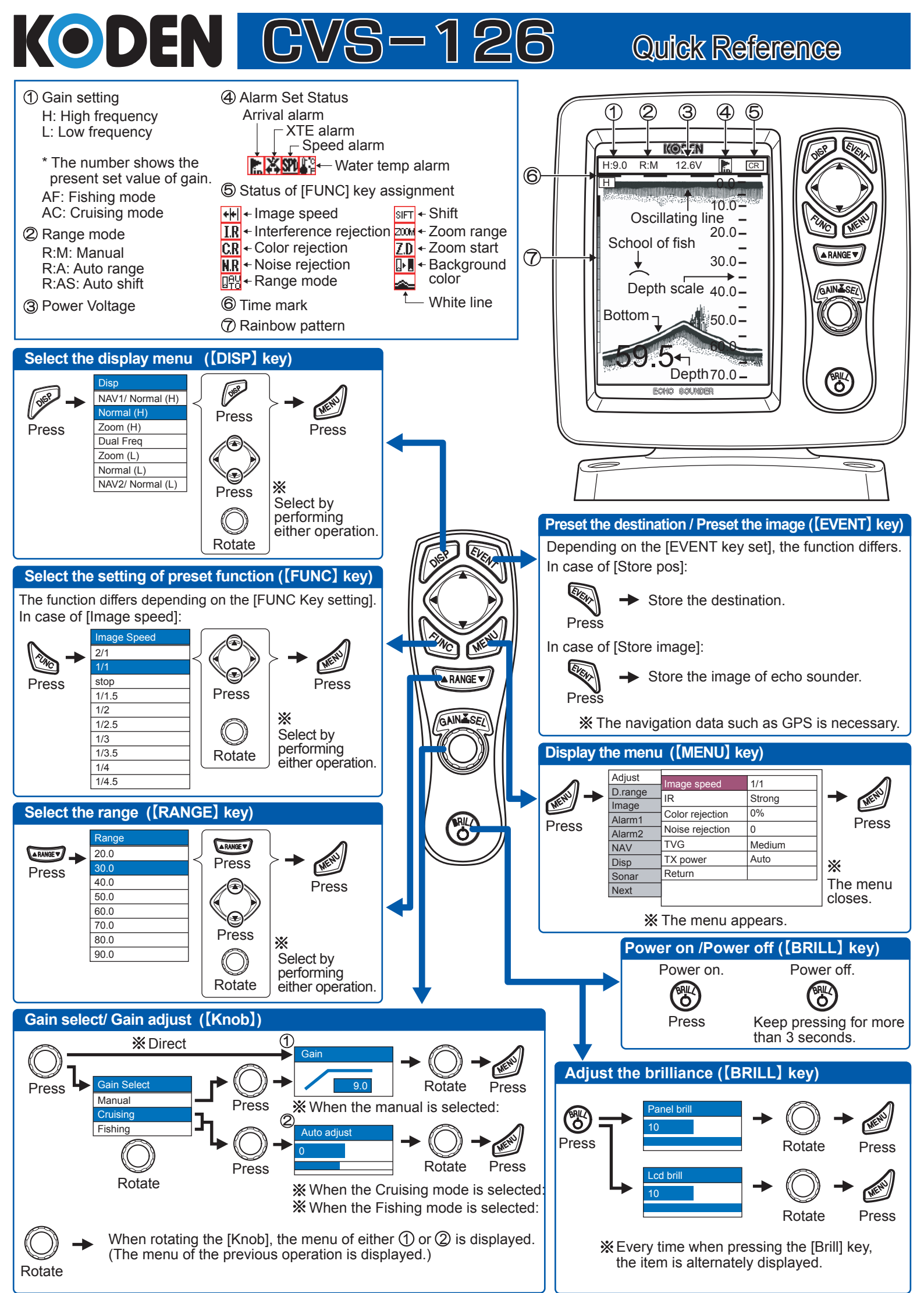

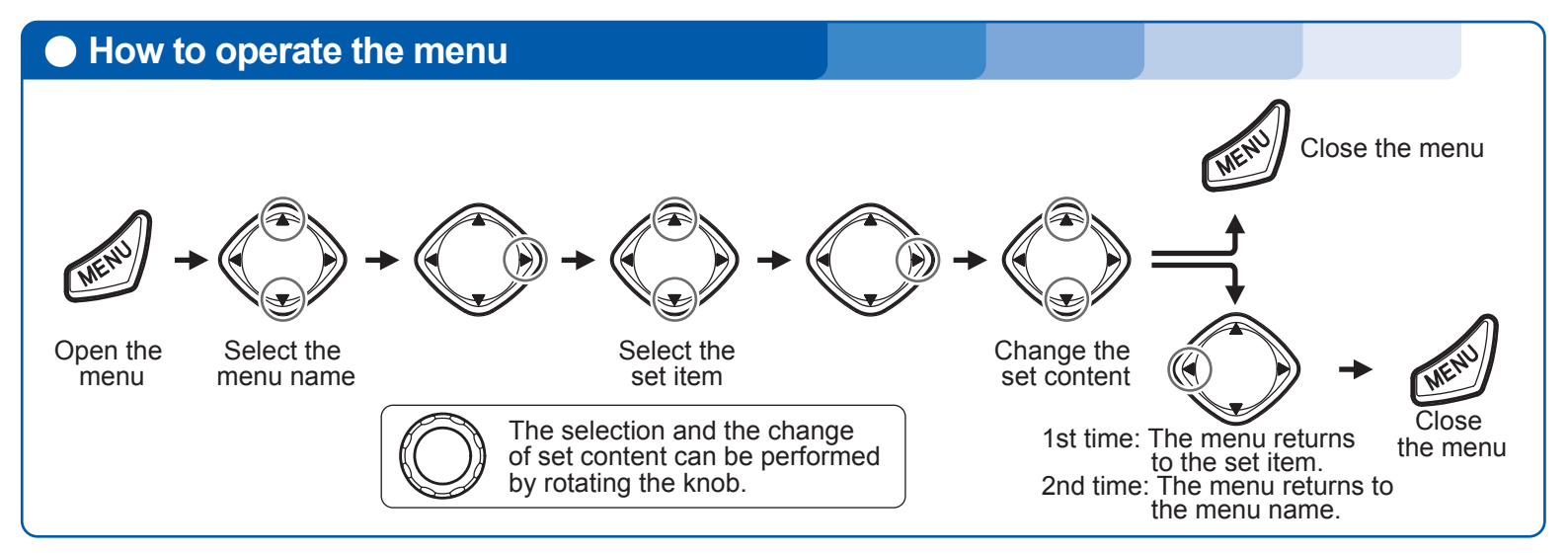

## Function of Adjust Set Menu

| Adjust<br>D.range<br>Image<br>Alarm1<br>Alarm2<br>NAV<br>Disp<br>Sonar | Image speed<br>IR<br>Color rejection<br>Noise rejection<br>TVG<br>TX power<br>Return | 1/1<br>Strong<br>0%<br>0<br>Medium<br>Auto | 1<br>2<br>3<br>4<br>6<br>6 | <ol> <li>① Change the image speed.<br/>The image speed becomes slow in order of [2/1]→[1/1]→ [1/4.5].<br/>When [stop] is selected, the image stops.</li> <li>② It rejects the interference with other echo sounder.<br/>When [Strong] is selected, the effect of rejection is strong.</li> <li>③ It rejects the weak noise appearing on the display.<br/>The greater the number is, the stronger the rejection becomes.</li> <li>④ It rejects the speck-like noise appearing on the entire image.<br/>The greater the number is, the stronger the rejection becomes.</li> <li>⑤ Set the TVG.</li> </ol> |  |  |
|------------------------------------------------------------------------|--------------------------------------------------------------------------------------|--------------------------------------------|----------------------------|----------------------------------------------------------------------------------------------------|--|--|
| Sonar<br>Next                                                          | Return                                                                               |                                            |                            | The greater the number is, the stronger the rejection becomes.<br>(5) Set the TVG.<br>The deep depth gain increases in order of [Weak] -> [Medium] -> [Strong<br>(6) It sets the TX power.                                                                                                    |  |  |

## Function of display range set menu

| Adjust  |                     |                                |            | ① (1) It changes the setting of range.                                             |  |  |  |
|---------|---------------------|--------------------------------|------------|------------------------------------------------------------------------------------|--|--|--|
| Aujusi  | Range mode          | Manual                         | (1)        | [Auto range]: It displays in the optimum range so that the bottom is               |  |  |  |
| D.range | Shift               | 0m                             | $\bigcirc$ | always displayed.                                                                  |  |  |  |
| Image   |                     |                                |            | [Auto shift]: The image shifts up and down so that the bottom is always displayed. |  |  |  |
| Alarm1  | Zoom type           | BIM.                           | 3          |                                                                                    |  |  |  |
| Alerma  | Zoom range          | 10.0m                          | (4)        | ② It displays the image within the range starting                                  |  |  |  |
| Alarmz  | with the set value. | with the set value. Zoom start |            |                                                                                    |  |  |  |
| NAV     | Zoom start          | UIII                           | 9          | ③ It selects the zoom type in the                                                  |  |  |  |
| Disp    | Range preset        |                                | 6          | image mode.                                                                        |  |  |  |
| Sonar   | Return              |                                |            | (4) It sets the zoom range selected in(3).                                         |  |  |  |
| Next    | ]                   |                                |            | image set in③. Zoom Zoom Zoom                                                      |  |  |  |
|         |                     |                                |            | © It presets the range.                                                            |  |  |  |

## Function of display set menu

| Adjust  | A                | 055       |         | ① It displays the strength of present echo as an amplitude image.                                    |  |
|---------|------------------|-----------|---------|----------------------------------------------------------------------------------------------------|--|
| D range | A scope          | OFF       | $\odot$ | (2) It displays the surface of bottom in white                                                       |  |
| Imaga   | White line       | OFF       | 2       | ③ It selects the background color of display.                                                        |  |
| image   | Background color | Dark blue | 3       | (4) It selects the color tone of echo.<br>(5) It selects the letter size of depth and<br>depth acele |  |
| Alarm1  | Calar tana       | C4 color  |         |                                                                                                    |  |
| Alarm2  | Color lone       | 64 COIOI  | 4       | Time mark                                                                                            |  |
| NAV     | Depth value      | Large     | 5       | temperature graph                                                                                    |  |
| Disp    | Water temp graph | OFF       | 6       |                                                                                                    |  |
| Sonar   | Return           |           |         |                                                                                                    |  |
| Next    |                  |           |         |                                                                                                    |  |
|         |                  |           |         |                                                                                                    |  |
|         |                  |           |         | Depth 40.0 to 30                                                                                     |  |